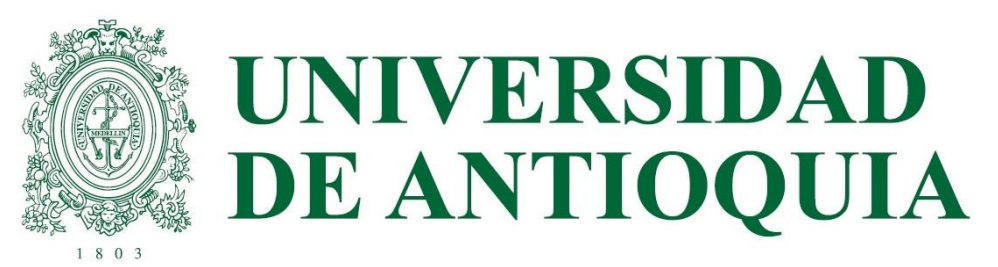

# SABER PRO Y TYT 2022-2

ETAPA 2

### PRERREGISTRO ORDINARIO ESTUDIANTES PAGO UDEA EN ICFES EN CADA UNIDAD ACADÉMICA 1 DE JULIO

ENVÍO DE USUARIO Y CONTRASEÑA

SEGUIMIENTO AL REGISTRO DE ESTUDIANTES DEL 6 AL 15 DE JULIO

PRERREGISTRO Y REGISTRO PAGA ESTUDIANTE DEL 6 AL 26 DE JULIO

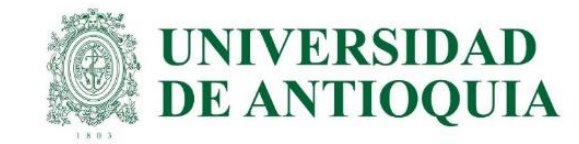

### GUÍA PARA INSCRIPCIÓN <u>ORDINARIA</u> DE ESTUDIANTES U DE A QUE VAN A PRESENTAR EL EXAMEN SABER PRO Y TYT EN OCTUBRE DEL 2022

La presentación de esta prueba es requisito para obtener un título de pregrado en cualquier Institución de Educación Superior del país: Ley 1324 de 2009.

#### APLICA ÚNICAMENTE PARA LOS ESTUDIANTES ACTIVOS O INACTIVOS QUE SE VAN A GRADUAR DE PREGRADO EN ALGUNA CEREMONIA DE GRADOS EN EL PRÓXIMO AÑO 2023, O QUE A LA FECHA ACTUAL TENGAN APROBADO MÍNIMO EL 75% DE LOS CRÉDITOS ACADÉMICOS, Y QUE NO HAYAN PRESENTADO ESTE EXAMEN ANTERIORMENTE.

Dado que las instituciones de educación superior son intermediarias entre el ICFES y los estudiantes en el proceso de registro para presentar las pruebas Saber Pro y TyT, la UdeA ha determinado el siguiente cronograma para cada una de las etapas de este proceso, que NO necesariamente coincide con el calendario publicado en la página web del ICFES.

#### IMPORTANTE:

- Para que la presentación de este examen sea válida como requisito de grado, el proceso de inscripción debe hacerse a través de la Universidad; por lo tanto, quienes se inscriban directamente con el ICFES sin seguir el paso a paso indicado por la universidad NO recibirán certificado de presentación del examen, por ser una inscripción individual y la cual está habilitada únicamente para personas graduadas.
- Tener en cuenta que a partir del año 2022 el ICFES realizará las pruebas Saber Pro dos veces por año, uno por cada semestre.
- Si un estudiante ya presentó el Saber Pro y TyT en años anteriores para el programa del cual se piensa graduar, NO necesita volver a presentar este examen, ya que los resultados no pierden vigencia.
- Si estudiante Doble Titulación un es de va presentó este examen para su primer programa, tiene dos años а partir resultados del Saber segundo. de la publicación de los Pro del graduarse del Si transcurrió primer programa para ya dicho periodo debe presentar el examen correspondiente al segundo programa curricular para obtener el grado
- El ICFES es quien realiza la aplicación de las pruebas y las ofrece en modalidad electrónica en sitio y en casa, lo cual decide cada estudiante al momento de registrarse correcta y oportunamente en la plataforma PRISMA. Las pruebas genéricas son: lectura crítica, razonamiento cuantitativo, competencias ciudadanas, comunicación escrita e inglés. Algunos programas presentan pruebas específicas.
  - Saber Pro y TyT en el Exterior: La Universidad solo paga el examen en Colombia con tarifa ordinaria una única vez y al finalizar el registro correcto; para las pruebas en el Exterior el estudiante paga al ICFES, el registro ordinario es del 6 al 26 de julio con tarifa de \$193.500 y el extraordinario del 28 de julio al 1 de agosto por valor de \$296.500

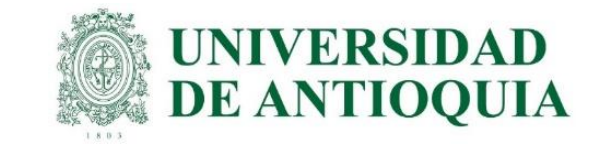

# CRONOGRAMA 2022-2

| Cronograma Saber Pro y TyT 2022-2 |                                                                                   |                          |                          |                               |  |  |  |  |  |
|-----------------------------------|-----------------------------------------------------------------------------------|--------------------------|--------------------------|-------------------------------|--|--|--|--|--|
| No Etapa                          | Descripción de la etapa                                                           | Fecha inicial            | Fecha final              | Responsable en UdeA           |  |  |  |  |  |
| 1                                 | Prerregistro interno en Avido (Aplicativo<br>Vicedocencia) para pago UdeA.        | 8 de junio               | 30 de junio              | Unidad académica              |  |  |  |  |  |
| 2                                 | Prerregistro ordinario estudiantes pago UdeA en<br>ICFES.                         | 1 de julio               | 1 de julio               | Unidad académica              |  |  |  |  |  |
| 3                                 | Registro ordinario estudiantes pago UdeA en ICFES con datos personales completos. | 6 de julio               | 15 de julio              | Unidad académica y Estudiante |  |  |  |  |  |
| 4                                 | Recaudo ordinario estudiantes pago UdeA                                           | 19 de julio              | 26 de julio              | Admisiones y Registro         |  |  |  |  |  |
| 5                                 | Registro y recaudo ordinario paga estudiante                                      | 6 de julio               | 26 de julio              | Unidad académica y estudiante |  |  |  |  |  |
| 6                                 | Registro y recaudo extraordinario paga estudiante                                 | 28 de julio              | 1 de agosto              | Unidad académica y estudiante |  |  |  |  |  |
| 7                                 | Publicación de citaciones Saber TyT                                               | 24 de septiembre         | 24 de septiembre         | Estudiante                    |  |  |  |  |  |
| /                                 | Publicación de citaciones Saber Pro                                               | 8 de octubre             | 8 de octubre             | Estudiante                    |  |  |  |  |  |
| o                                 | Aplicación de examen Saber TyT                                                    | 8 de octubre             | 9 de octubre             | Estudiante                    |  |  |  |  |  |
| 0                                 | Aplicación de examen Saber Pro                                                    | 22 de octubre            | 30 de octubre            | Estudiante                    |  |  |  |  |  |
| 0                                 | Publicación de certificados de presentación del examen<br>Saber TyT               | 22 de octubre            | 22 de octubre            | Estudiante                    |  |  |  |  |  |
| 5                                 | Publicación de certificados de presentación del examen<br>Saber Pro               | 12 de noviembre          | 12 de noviembre          | Estudiante                    |  |  |  |  |  |
| 10                                | Publicación de resultados individuales en página web                              | 18 de febrero de<br>2023 | 18 de febrero de<br>2023 | Estudiante                    |  |  |  |  |  |

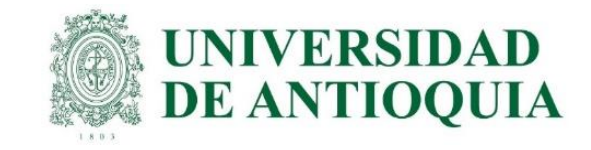

#### Preregistro en el ICFES para el pago UdeA. 1 de julio.

Cada unidad académica debe prerregistrar en el ICFES los estudiantes que estén confirmados y autorizados para presentar el examen, con el fin de que ellos continúen con su inscripción completa y luego la universidad proceda con el pago de las pruebas. Presentamos dos opciones para hacer el prerregistro, en video y por pasos:

- A. <u>https://www.youtube.com/watch?v=ulMuZBmHloo</u>
- B. El prerregistro se realiza de la siguiente forma:
- 1. Ingresar a <u>https://www.icfes.gov.co/</u> selecciona ingresa a <u>PRISMA</u>, o en el link <u>http://www2.icfesinteractivo.gov.co/prisma-</u> web/pages/administracion/autenticacion/autenticacionlcfes.jsf?faces-redirect=true#No-back-button
- 2. Entrar con usuario y contraseña del ICFES de cada programa académico.
- 3. Elegir inscripción, selecciona gestión de inscripción, seleccionar la prueba Saber Pro para profesionales y Saber TyT para técnicos y tecnólogos y clic en inscribir a examen o continuar inscripción.
- 4. Luego en la inscripción se consulta si se cuenta con la autorización de los estudiantes o representantes legales de los menores y si autoriza al ICFES a contactarlos para suministrar información de las pruebas. Se selecciona SI o NO según lo considere la unidad académica en consulta con los estudiantes pre registrados en Avido o acorde a las políticas internas de manejo de datos y clic en continuar.
- 5. Seleccionar tarifa universidad pública.
- 6. En la pestaña aspirantes elegir el botón de carga masiva, luego aparecen las indicaciones para diligenciar los datos en la plantilla; al finalizar la lectura, dar clic en acepto los términos de uso y las responsabilidades derivadas y para terminar clic en cerrar. <a href="https://www.youtube.com/watch?v=tAT3EfPzA9s">https://www.youtube.com/watch?v=tAT3EfPzA9s</a>
- 7. Luego seleccionar la opción descargar plantilla, después aparece un cuadro de diálogo de confirmación en el cual se selecciona el botón continuar. El sistema descarga el formato de aspirantes, en este se ingresa la lista definitiva de estudiantes confirmados por cada programa del archivo "formato icfes" de avido. Es importante conservar la configuración de cada uno de los campos.
- 8. Seleccionar el botón iniciar proceso, después clic en seleccionar plantilla, allí se carga el formato de aspirantes diligenciado, elegir cargar aspirantes, seleccionar la opción volver y para finalizar clic en refrescar.
- 9. Verificar que todos los estudiantes confirmados del listado queden ingresados en aspirantes. Si aparece un signo de admiración al lado izquierdo de color naranja, se debe retirar e ingresarlo de nuevo en la opción agregar. En caso de que no funcione, se cambia el tipo de documento a contraseña CR.
- 10. En caso de que no funcione la plantilla, se debe ingresar cada estudiante de forma unitaria como se indica en esta guía en pre registro unitario.

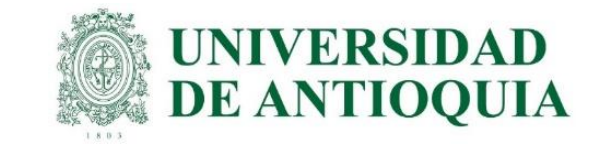

# 1. Ingresar a <u>https://www.icfes.gov.co/</u> selecciona ingresa a PRISMA, o en el link

<u>http://www2.icfesinteractivo.gov.co/prisma-web/pages/administracion/autenticacion/autenticacionlcfes.jsf?faces-</u> redirect=true#No-back-button

### 2. Entrar con usuario y contraseña del ICFES de cada programa académico.

| $www 2. icfes interactivo.gov. co/\prisma-web/pages/administracion/autenticacion/autenticacionIcfes. jsf? faces-redirect=true \# No-back-button/autenticacion/autenticacion/autenticacionIcfes. jsf? faces-redirect=true \# No-back-button/autenticacion/autenticacion/autenticacionIcfes. jsf? faces-redirect=true \# No-back-button/autenticacion/autenticacion/autenticacionIcfes. jsf? faces-redirect=true \# No-back-button/autenticacion/autenticacion/autenticacionIcfes. jsf? faces-redirect=true \# No-back-button/autenticacion/autenticacion/autenticacionIcfes. jsf? faces-redirect=true \# No-back-button/autenticacion/autenticacion/autenticacionIcfes. jsf? faces-redirect=true \# No-back-button/autenticacion/autenticacion/autenticacionIcfes. jsf? faces-redirect=true \# No-back-button/autenticacion/autenticacion/autenticacionIcfes. jsf? faces-redirect=true \# No-back-button/autenticacion/autenticacionIcfes. jsf? faces-redirect=true \# No-back-button/autenticacion/autenticacion/autenticacion/autenticacion/autenticacion/autenticacion/autenticacion/autenticacion/autent$ |
|----------------------------------------------------------------------------------------------------|
|                                                                                                    |
|                                                                                                    |
| PRISMA Mineducación Mineducación                                                                                                    |
| Bienvenido al Sistema PRISMA                                                                                                    |
|                                                                                                    |
| Bienvenido al Sistema PRISMA<br>Al ingresar al sistema podrá acceder a todos los servicios de PRISMA.                                                                                                    |
|                                                                                                    |
| Login                                                                                                    |
| Elija la opción de autenticación que prefiera para iniciar sesión en PRISMA:                                                                                                    |
| Usuario PRISMA Documento de identidad                                                                                                    |
| Usuario: * 02120123576                                                                                                    |
| Contraseña: *                                                                                                    |
| Entrar                                                                                                    |
| <u>Crear Usuario - persona   Crear Usuario - colegio   ¿Olvidó su contraseña? ¿Olvidó su usuario?</u>                                                                                                    |

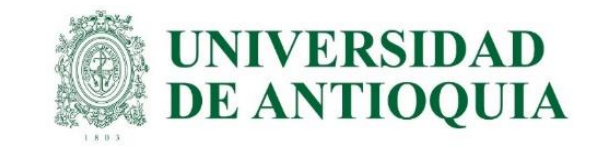

3. Elegir inscripción, selecciona gestión de inscripción, seleccionar la prueba Saber Pro para profesionales y Saber TyT para técnicos y tecnólogos y clic en inscribir a examen y/o continuar inscripción.

| PRISMA                                                                              |                              |                                   |                    |
|-------------------------------------------------------------------------------------|------------------------------|-----------------------------------|--------------------|
| Inscripción Citación Cerrar sesión                                                  |                              |                                   |                    |
| Inscripción 🔻 Aplicación 👻                                                          |                              |                                   |                    |
| Pre Registrar                                                                       |                              |                                   |                    |
| Ver Información del Programa                                                        |                              |                                   |                    |
| Avance inscripción                                                                  |                              |                                   |                    |
| Gestión de inscripción                                                              | articipar o continuar co     | on la inscripción de sus estudian | ites               |
| Convocatoria                                                                        |                              | Exámenes a participar             | Acciones           |
| Nacional<br>Fecha de presentación del e<br>20 de octubre de 2019                    | camen:                       | Saber Pro                         | Inscribir a examen |
| En el exterior<br>Fecha de presentación del e<br>01 de octubre de 2019 - 30 de octu | <b>kamen:</b><br>bre de 2019 | Saber Pro                         | Inscribir a examen |

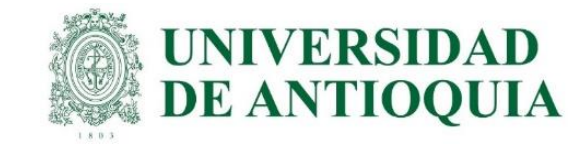

4. Luego en la inscripción se consulta si se cuenta con la autorización de los estudiantes o representantes legales de los menores y si autoriza al ICFES a contactarlos para suministrar información de las pruebas. Se selecciona SI o NO según lo considere la unidad académica en consulta con los estudiantes pre registrados en Avido o acorde a las políticas internas de manejo de datos y clic en continuar.

| - Aviso de privacidad                                                                                                    |
|----------------------------------------------------------------------------------------------------|
| Bi Sostilie Convoluere para la Brancado de la Silvando Mela, en surgimiento de la definite en la Ley 1581 de 2012 y sus normas<br>regionentarias, la permite reference que las casos personales que usas punciente en atenção a las bientas y asimilidas per reside ente<br>est bries, mela manejadas con las meditas Montess, humanas y atencidades que sean reseasais para peneticar su principal,<br>confidencialidad y espunded, entende su atultamente, pécida, consulta con a succesor o extensado o hauduante.                                          |
| Lie date presente que el tratade Coloritare pur la fracante de la Rosante date anista seña tratades y utilizades para las<br>appuntantes:                                                                                                    |
| <ul> <li>Advantar te trämber y servicer sus bene a terpt, en spetitist de sus fundames.</li> </ul>                                                                                                    |
| <ul> <li>une aplicaciones de los Exilimentes de Estado y las perdes impartidas.</li> </ul>                                                                                                    |
| Governmentadaticas                                                                                                    |
| <ul> <li>Diorgeniento de perieficio a internativo.</li> </ul>                                                                                                    |
| fai mano, se informe que los Mulares de los ártes personales Mulados por el Dadido Terran deserto a consolo adualese o redificar que<br>alcos pensoreles y silo en los seste en que los procedente, a suprimina o enviran la autorización otorgada para su Datamento y los cental<br>denectos establicidos en el artículo 3º de la Ley 1551 de 2012, a igualmente en informa que los intense serás contretados conte la See de<br>altres de la Repártativa Sactoral del Selato Curl y el Catano Dispute de Nativala SMA7 del Historia de Reussilo Veneral MMI. |
| El tratamiento se effectuará conforme al réplicer lucidors vigente en Colombia y a nuestra Folloss de Potecolni de Datas Revensiles la sual<br>Ne robe adoptado a bando de las har familiados No. 200375 de adort 33 de 2016 y puede consultante en<br>Intigacionemistras por convectigarest contratrosectadory protocontor-decarios.                                                                                                    |
| El deses presentes una seriolta, realizio a potibilio de información relacionada con la protección de datas presentan puede impense a la<br>pigne ved de lates evolutes por col en la opplin idención al Cudidant, comunicante a las telefones: (37-41) 484-2860, P201 (37-41) 484-<br>1410 n. Linea Nacional Cascute C18000-156505 o cingine a la vede principal durante en la Cate 28. In 68-76. Tenve 2. Pior 15. Bálhara<br>Barrenta Bayrello. Calverdia.                                                                                                  |
| - Elonétrica                                                                                                    |
| El Instituto Colombiano para la Evaluación de la Educación Iofea, as permite informar que se conformidad con lo establecido en el anticio 25 de la Resolución 00475 de 2019, el de 56 estamen el Iofea podrá establecidor la denidad de los examinandos mellante la ventidadón<br>biomódicia e per sualquiar medio. El forbamiento de dato se realizará de conformidad con la señalado en la Ley 1981 de 2012 y cue denotar<br>regresentantes.                                                                                                    |
| Resolución de Interipción                                                                                                    |
| 5) Echa masiente Associación 60675 del + es Septembre de 2019, representó los procedimientos de replano, interpolín, oteodo y preseñeción de los existencies. Consultar resolución es:<br>https://www.infes.gov.te/                                                                                                    |
|                                                                                                    |
| cCuenta con autorización por parte de los estudiantes o representantes legales para registrar la información requenda 💍 e 🛞 🐜                                                                                                    |
| Cicutoriza al Drutriuro para contactaras con usted y/o con el representante legal en caso de que el incular de la<br>información sea un menor de ediad, para suministrar información relacionada con la brueba y resultado a traves dal 🦳 s: 📖 re                                                                                                    |
| corres electrónico V/o número de celular? *                                                                                                    |

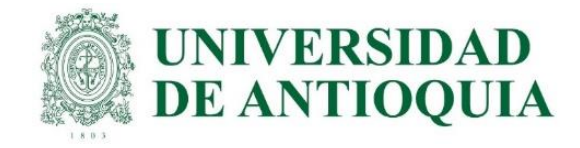

### 5. Seleccionar tarifa universidad pública.

|                                | Citació           | n Cerrar sesión                                                               |                                                                                       |                                                        |                                                               |                            |
|--------------------------------|-------------------|-------------------------------------------------------------------------------|---------------------------------------------------------------------------------------|--------------------------------------------------------|---------------------------------------------------------------|----------------------------|
| cripción 👻 🖌                   | Aplicación 🗸      |                                                                               |                                                                                       |                                                        |                                                               | _                          |
|                                | Confir            | mar valor de tarifa                                                           | a examen                                                                              |                                                        |                                                               |                            |
| Aspirantes                     | Para m<br>Selecci | ias información acerci<br>ione el valor de la tari                            | a de la resolucion de tarifas descar <u>o</u><br>fa que cancelará para la inscripción | guela <mark>12 aqui</mark><br>1 de sus estudiant       | es al examen:                                                 |                            |
|                                |                   |                                                                               |                                                                                       | Tarifa Ordinario                                       | Tarifa Extraordinario                                         |                            |
| 🕀 Agrega                       |                   | Instituciones de educac                                                       | ión superior públicas                                                                 | Tarifa Ordinario<br>\$80.000                           | Tarifa Extraordinario<br>\$118.000                            | Privados de<br>la libertad |
| <ul> <li>Agregation</li> </ul> | •<br>•            | Instituciones de educac<br>Instituciones de educac<br>matricula menor o igual | ión superior públicas<br>ión superior privadas, rango I: valor de<br>a \$1,000,000    | Tarifa Ordinario           \$80.000           \$80.000 | Tarifa Extraordinario           \$118.000           \$118.000 | Privados de<br>la libertad |

| Inscripción      | Citación               | Cerrar sesión                                                                                                    |                                                              |                                                            |                       |            |  |  |
|------------------|------------------------|----------------------------------------------------------------------------------------------------|--------------------------------------------------------------|------------------------------------------------------------|-----------------------|------------|--|--|
| Inscripción • Ap | Confirma               | r valor de tarifa                                                                                                    | a examen                                                     |                                                            |                       |            |  |  |
| Inscripción      | Según Re<br>Validación | Según Resolución 000889 por la cual se señalan las tarifas de los exámenes: Saber 11, Pre Saber,<br>/alidación del bachillerato, Saber Pro y Saber TyT para el año 2019. |                                                              |                                                            |                       |            |  |  |
| WWI              | Para más<br>Seleccione | información acerca<br>e el valor de la tari                                                                                                    | a de la resolución de tarifas<br>fa que cancelará para la in | : descárguela <mark>🇞</mark> aguí<br>scripción de sus estu | diantes al examen:    | catoria en |  |  |
|                  |                        |                                                                                                    |                                                              | Tarifa Ordinario                                           | Tarifa Extraordinario |            |  |  |
| Saber Pr         | 🔵 Ir                   | nstituciones de educaci                                                                                                    | ión superior públicas                                        | \$84.000                                                   | \$124.000             |            |  |  |
| Aspirantes       | La info                | ormación que regis                                                                                                    | tró corresponde a las cara                                   | terísticas de la instit                                    | ución.                |            |  |  |

#### Confirmar valor a pagar

De acuerdo a la tarifa registrada Instituciones de educación superior públicas. El valor a pagar por la inscripción de cada estudiante al examen es:

| Período               | Valor     |
|-----------------------|-----------|
| Tarifa Ordinario      | \$80.000  |
| Tarifa Extraordinario | \$118.000 |

¿Acepta la tarifa e inicia el proceso de inscripción de sus estudiantes?

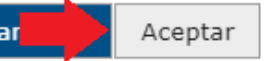

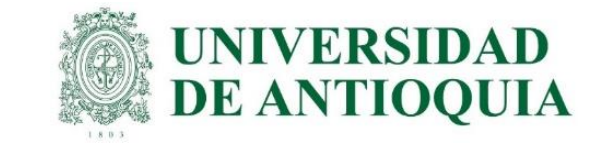

6. En la pestaña aspirantes elegir el botón de carga masiva, luego aparecen las indicaciones para diligenciar los datos en la plantilla; al finalizar la lectura, dar clic en acepto los términos de uso y las responsabilidades derivadas y para terminar clic en cerrar.

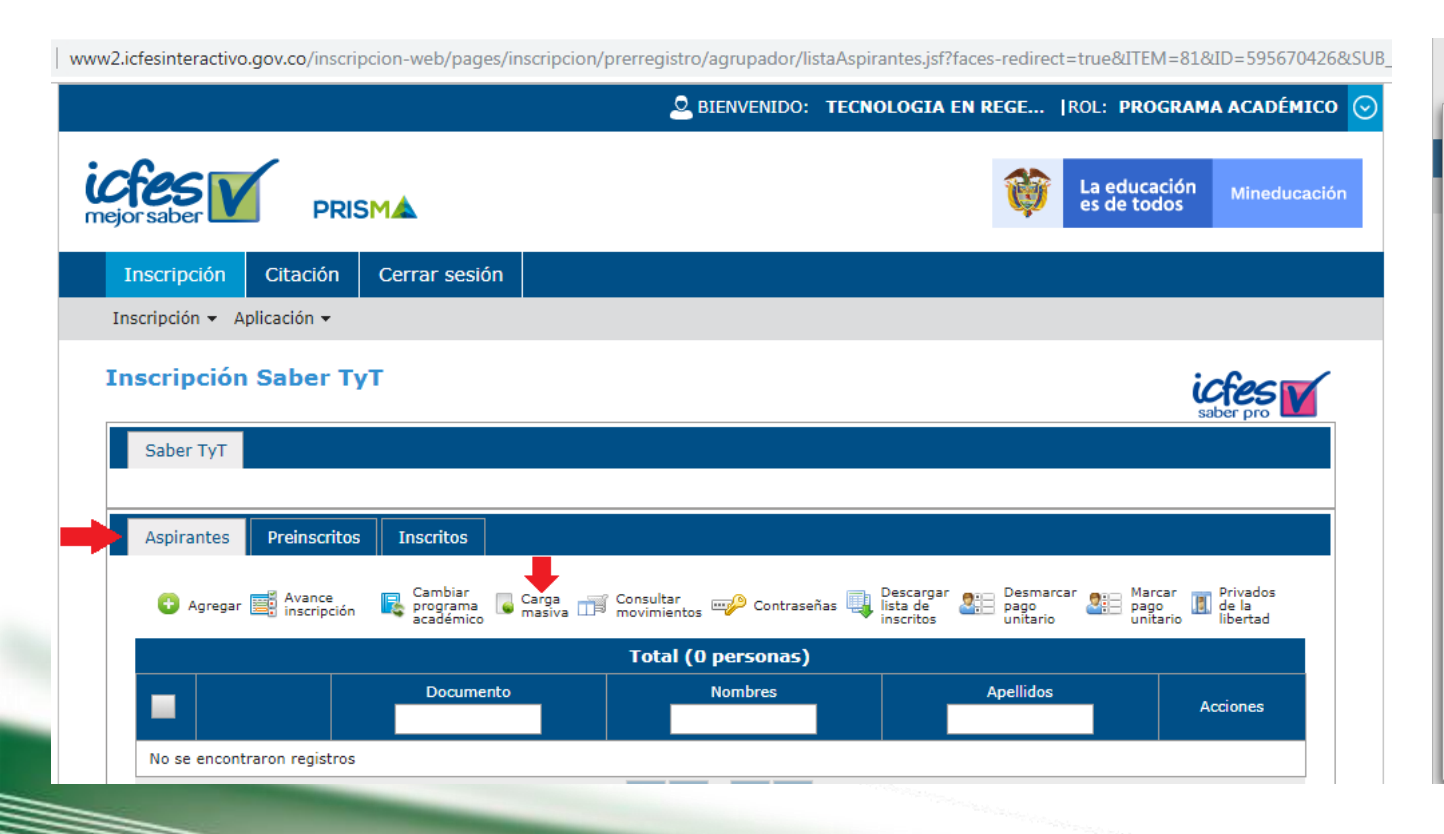

|                                           | es de todos Mineduca                                                                                                    |
|-------------------------------------------|----------------------------------------------------------------------------------------------------|
| nombre                                    | Escriba el primer nombre sin caracteres especiales o símbolos, ni espacios. Este dato es obligatorio.                                                                                                    |
| 4. Otros<br>nombres                       | Escriba el segundo nombre u otros nombres sin caracteres especiales o símbolos.                                                                                                    |
| 5. Tipo de<br>documento                   | Seleccione uno de los tipos de documento si adiciona uno diferente el archivo no pasará las validaciones de formato y será un proceso<br>fallido. Este dato es obligatorio.                                                                                                    |
| 6. Número de<br>documento                 | Escriba el número de documento sin caracteres especiales o símbolos, ni espacios. Este dato es obligatorio.                                                                                                    |
| 7. País                                   | Seleccione uno de los países de la lista, si adiciona uno diferente el archivo no pasará las validaciones de formato y será un proceso fallido.<br>Este dato es obligatorio.                                                                                                    |
| 8. Género                                 | Masculino o Femenino. Este dato es obligatorio.                                                                                                    |
| 9. Fecha de<br>nacimiento                 | Formato fecha corta dd/mm/aaaa. Este dato es obligatorio.                                                                                                    |
| 10. Correo<br>electrónico                 | Obligatorio.                                                                                                    |
| 11. Examen                                | Corresponde al examen al que serán inscritos los aspirantes. Este dato es obligatorio y no puede relacionar aspirantes de diferentes<br>exámenes en el mismo archivo.                                                                                                    |
| 12. Grado                                 | Únicamente grado 11, 12 y 26 para SABER 11.                                                                                                    |
| 13.<br>Responsable<br>pago<br>inscripción | Seleccione una de las opciones de la lista, si adiciona uno diferente el archivo no pasará las validaciones del formato y será un proceso<br>fallido. Este dato es obligatorio. En casos de exámenes diferentes a Saber Pro y Saber TyT e instituciones con convenio, este campo no<br>será requerido. |

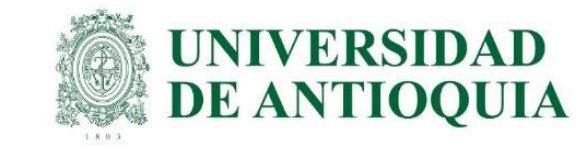

7. Luego seleccionar la opción descargar plantilla, después aparece un cuadro de diálogo de confirmación en el cual se selecciona el botón continuar. El sistema descarga el formato de aspirantes, en este se ingresa la lista definitiva de estudiantes confirmados por cada programa del archivo "formato icfes" de avido. Es importante conservar la configuración de cada uno de los campos.

|                              |                                                                                                    |                            |              | ARCHIVO                          | IO INSERTAR                     | DISEÑO DE            | PÁGINA FÓ          | RMULAS DATO            | OS REVISAR  | VISTA               |                |                            |                                                |                                                                                                    |                                                                                                    | LISSETTE ANDREA ECHEVERR                                                                                        |
|------------------------------|----------------------------------------------------------------------------------------------------|----------------------------|--------------|----------------------------------|---------------------------------|----------------------|--------------------|------------------------|-------------|---------------------|----------------|----------------------------|------------------------------------------------|----------------------------------------------------------------------------------------------------|----------------------------------------------------------------------------------------------------|----------------------------------------------------------------------------------------------------|
| ICTES PRISM                  | MA 👸 🖁                                                                                                    | a educación<br>es de todos | Mineducación | Pegar 💉 Copia                    | r Calit<br>ar • N<br>ar formato | ri •                 | ı → A →            |                        | Ajustar tex | to<br>y centrar 👻 💲 | ~ % 000 €00 →0 | Formato<br>condicional - c | Dar formato Estilos de<br>como tabla y celda y | Insertar Elimir                                                                                                    | ar Formato                                                                                                    | Autosuma - Arto I<br>Rellenar - Z I<br>Ordenar Bu<br>Borrar - y filtrar - selec                                 |
| Inscripción Citación         | Cerrar sesión                                                                                                    |                            |              | Portapapel                       | es 🖓                            | Fuente               | G.                 |                        | Alineación  | Es.                 | Número 5       |                            | Estilos                                        | Celd                                                                                                    | as                                                                                                    | Modificar                                                                                                    |
| Inscripción 👻 Aplicación 👻   |                                                                                                    |                            |              | A1                               | - : X -                         | $f_x$ Pri            | mer Apellido       |                        |             |                     |                |                            |                                                |                                                                                                    |                                                                                                    |                                                                                                    |
| Carga masiva de aspi         | rantes a Saber TyT                                                                                                    |                            |              | A<br>Primer Apell                | B<br>ido jegundo Apelli         | C<br>d Primer nombre | D<br>Otros nombres | E<br>Fipo de documente | F           | G<br>País           | H              | echa de Nacim              | J                                              | K<br>Examen                                                                                                    | Grado                                                                                                    | M<br>sponsable pago inscripció                                                                                  |
|                              |                                                                                                    |                            |              | 2 ACEVEDO                        | MONSALVE                        | ESTEFANIA            |                    | CC                     | 1027892611  | Colombia            | Femenino       | 13/01/2000                 | estefania.acevedo@                             | SaberTyT                                                                                                    | N/A                                                                                                    | Institución educativa                                                                                           |
| icform                       |                                                                                                    | (1)                        | -            | 3 BARTOLO                        | ZAPATA                          | MARIA                | CLARA              | CC                     | 1037326756  | Colombia            | Femenino       | 26/10/1999                 | mariac.bartolo@ude                             | SaberTyT                                                                                                    | N/A                                                                                                    | Institución educativa                                                                                           |
| wies v                       |                                                                                                    | SOF                        | 0            | 4 CARDONA                        | TABARES                         | YESICA               | CATERINE           | CC                     | 1027892386  | Colombia            | Femenino       | 21/08/1999                 | yesica.cardona1@u                              | SaberTyT<br>SaberTyT                                                                                                    | N/A                                                                                                    | Institución educativa                                                                                           |
| saber pro                    |                                                                                                    | - NS-                      | -            | 6 OSORIO                         | BOBLEDO                         | MARIA                | ISABEL             | 00                     | 1027891347  | Colombia            | Femenino       | 06/08/1998                 | maria osorior@udea.e                           | Saberiyi<br>SaberTuT                                                                                                    | N/A                                                                                                    | Institución educativa                                                                                           |
|                              | Descargar                                                                                                    | Iniciar                    |              | 7 SALDARRIAG                     | A TOBON                         | JUAN                 | DAVID              | CC                     | 1007269374  | Colombia            | Masculino      | 19/01/2000                 | juan.saldarriaga2@u                            | SaberTyT                                                                                                    | N/A                                                                                                    | Institución educativa                                                                                           |
|                              | piantina                                                                                                    | proceso                    | Refrescar    | 8 ZULETA                         | RODRIGUEZ                       | SARA                 | CRISTINA           | CC                     | 1027892360  | Colombia            | Femenino       | 02/09/1999                 | scristina.zuleta@ude                           | SaberTyT                                                                                                    | N/A                                                                                                    | Institución educativa                                                                                           |
|                              |                                                                                                    |                            |              | 9 ARENAS                         | PARRA                           | YURLEY               | MARIA              | CC                     | 1001143589  | Colombia            | Femenino       | 29/12/1995                 | yurley.arenasp@ude<br>diana.toro1@udea.e       | SaberTyT<br>SaberTyT                                                                                                    | N/A<br>N/A                                                                                                    | Institución educativa                                                                                           |
|                              |                                                                                                    |                            |              | 11 OTALVARO                      | SANCHEZ                         | FRANCY               | LORENA             | CC                     | 1027892646  | Colombia            | Femenino       | 12/01/2000                 | francy.otalvaro@ude                            | SaberTyT                                                                                                    | N/A                                                                                                    | Institución educativa                                                                                           |
| Procesos de carga            |                                                                                                    |                            |              | 12 CARDONA                       | TABARES                         | LUISA                | FERNANDA           | CC                     | 1033341635  | Colombia            | Femenino       | 29/05/1996                 | luisa.cardonat@ude                             | SaberTyT                                                                                                    | N/A                                                                                                    | Institución educativa                                                                                           |
| Id. Proceso Fecha            | a Estado de los procesos de carga que na realizado durante el presente periodo<br>validados exitosos inconsistentes     | Información                |              | 15<br>16<br>17<br>18<br>19<br>20 |                                 |                      |                    |                        |             |                     |                |                            |                                                |                                                                                                    |                                                                                                    |                                                                                                    |
| Carga masiva de aspir        | rantes a Saber TyT                                                                                                    |                            |              | 21<br>22<br>23                   |                                 |                      |                    |                        |             |                     |                |                            |                                                |                                                                                                    |                                                                                                    |                                                                                                    |
| saber pro                    | Confirmación × ar                                                                                                    | Iniciar                    | 0            | 2*<br>25<br>26<br>27<br>23       |                                 |                      |                    |                        |             |                     |                |                            |                                                |                                                                                                    |                                                                                                    |                                                                                                    |
|                              | Se realizará la descarga del archivo correspondiente a la plantilla<br>de carga de aspirantes para presentar el examen. | proceso                    | Refrescar    | 29<br>30<br>31<br>32<br>33       |                                 |                      |                    |                        |             |                     |                |                            |                                                |                                                                                                    |                                                                                                    |                                                                                                    |
| — Procesos de carga ———      |                                                                                                    |                            |              | 34                               |                                 |                      |                    |                        |             |                     |                |                            |                                                |                                                                                                    |                                                                                                    |                                                                                                    |
| A continuación encontrará un | A Para poder utilizar el archivo debe habilitar las Macros en Excel                                                     | de inscrinción             |              | 35<br>36<br>37                   |                                 |                      |                    |                        |             |                     |                |                            |                                                |                                                                                                    |                                                                                                    |                                                                                                    |
| Id. Proceso Fecha            | Cancelar Continuar                                                                                                    | Información                |              | 38<br>39<br>40                   |                                 |                      |                    |                        |             |                     |                |                            |                                                |                                                                                                    |                                                                                                    |                                                                                                    |
| 25 de abril de 201           |                                                                                                    | fue procesado p            | ero presentó | 41                               | Linta Anni-                     |                      |                    |                        |             |                     |                |                            |                                                |                                                                                                    |                                                                                                    |                                                                                                    |
| 156642 25 de abril de 201    |                                                                                                    |                            | aro presento |                                  | ListaAspirant                   | es (+)               |                    |                        |             |                     |                |                            | 4                                              |                                                                                                    |                                                                                                    |                                                                                                    |
|                              |                                                                                                    |                            |              |                                  |                                 |                      |                    |                        |             |                     |                |                            |                                                | and the second division of the second division of the second divisio | of the local division in which the local division in which the local division in the local division in the loc | the second second second second second second second second second second second second second second second se |

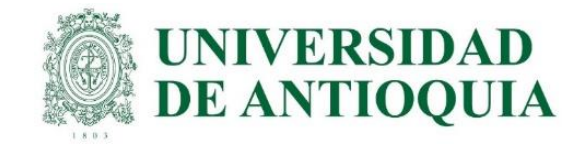

8. Seleccionar el botón iniciar proceso, después clic en seleccionar plantilla, allí se carga el formato de aspirantes diligenciado, elegir cargar aspirantes, seleccionar la opción volver y para finalizar clic en refrescar.

| mejor saber PRISMA Mineducación Mineducación                                                                                                    | Carga masiva de aspirantes a Saber TyT                                                                                                    |
|----------------------------------------------------------------------------------------------------|----------------------------------------------------------------------------------------------------|
| Inscripción Citación Cerrar sesión                                                                                                    | El archivo -TECNOLOGIA EN REGENCIA DE FARMACIA.xlsx- ha sido cargado y se está ejecutando la validación. Puede consultar el estado del proceso con el siguiente identificador 156751 |
| Carga masiva de aspirantes a Saber TyT                                                                                                    | <b>Iniciar proceso de cargue</b><br>Seleccione el archivo y cárguelo. Espere hasta que el sistema le informe el número de proceso asignado.                                          |
| Saber pro                                                                                                    | Importante:<br>Agregar aspirantes es el primer paso para inscribirlos a los exámenes ofrecidos por el Icfes.                                                                         |
| Procesos de carga         A continuación encontrará un listado de los procesos de carga que ha realizado durante el presente periodo de inscripción.         Id. Proceso       Fecha       Estado       Datos<br>validados       Datos<br>exitosos       Datos       Información | Seleccionar plantilla      Cargar aspirantes     Cancelar  TECNOLOGIA EN REGENCIA DE FARMACIA.xlsx                                                                                   |
|                                                                                                    | Volver                                                                                                    |

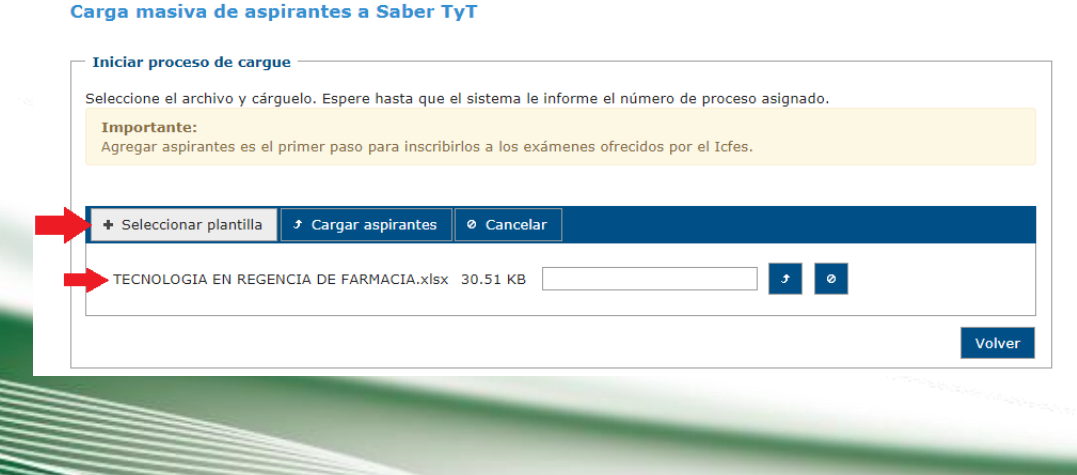

#### Carga masiva de aspirantes a Saber TyT Descarga Inicia plantilla Refrescar proceso Procesos de carga A continuación encontrará un listado de los procesos de carga que ha realizado durante el presente periodo de inscripción. Datos Datos Datos Id. Proceso Fecha Estado Información validados exitosos inconsistentes 25 de abril de 2019, hora VALIDADO CON El archivo fue procesado pero presentó 156642 10 0

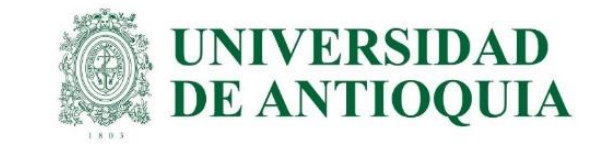

9. Verificar que todos los estudiantes confirmados del listado queden ingresados en aspirantes. Si aparece un signo de admiración al lado izquierdo de color naranja, se debe retirar e ingresarlo de nuevo en la opción agregar. En caso de que no funcione, se cambia el tipo de documento a contraseña CR.

|                                          |                                                                                                    |                                                                                                    | O: TECNICA PROFESIONA                                                                                                    | ROL: PROGRAMA ACADÉMICO                                                         |
|------------------------------------------|----------------------------------------------------------------------------------------------------|----------------------------------------------------------------------------------------------------|----------------------------------------------------------------------------------------------------|---------------------------------------------------------------------------------|
|                                          | PRISMA                                                                                                    |                                                                                                    | Ŷ                                                                                                    | La educación<br>es de todos Mineducació                                         |
| Inscripción                              | Citación Cerrar sesión                                                                                                    |                                                                                                    |                                                                                                    |                                                                                 |
| nscripción 👻 Ap                          | licación 👻                                                                                                    |                                                                                                    |                                                                                                    |                                                                                 |
| nscripción                               | Saber TyT                                                                                                    |                                                                                                    |                                                                                                    | icfes                                                                           |
| Saber TvT                                |                                                                                                    |                                                                                                    |                                                                                                    | saber pro                                                                       |
|                                          |                                                                                                    |                                                                                                    |                                                                                                    |                                                                                 |
|                                          |                                                                                                    |                                                                                                    |                                                                                                    |                                                                                 |
| Aspirantes                               | Preinscritos Inscritos                                                                                                    |                                                                                                    |                                                                                                    |                                                                                 |
| Aspirantes                               | Preinscritos Inscritos                                                                                                    | rga 🥂 Consultar<br>siva 🎞 movimientos 💖 Contr                                                                    | aseñas 🜉 Descargar 🐉 Desma<br>lista de<br>unitari                                                                            | rcar<br>Piyados<br>pago<br>unitario<br>libertad                                 |
| Aspirantes                               | Preinscritos Inscritos                                                                                                    | rga<br>siva 🗊 Consultar<br>movimientos 💖 Contr<br><b>Total (3 persona</b>                                        | aseñas 🜉 Descargar<br>lista de<br>inscritos 🔠 pago<br>unitari<br>5)                                                          | rcar ﷺ Marcar Marcar<br>o unitario libertad                                     |
| Aspirantes <ul> <li>Agregar [</li> </ul> | Preinscritos Inscritos                                                                                                    | rga<br>asiva 🐨 Consultar<br>movimientos 💖 Contr<br><b>Total (3 persona</b><br>Nombres                            | aseñas Descargar<br>Ista de<br>inscritos<br>S)<br>Apellidos                                                                  | rcar                                                                            |
| Aspirantes                               | Preinscritos Inscritos                                                                                                    | rga<br>ssiva Consultar<br>movimientos Porton<br>Total (3 persona<br>Nombres<br>CAMILO                            | aseñas Descargar<br>lista de<br>inscritos Bielidos<br>s)<br>Apellidos<br>MUÑOZ GIRALDO                                       | rcar Marcar Privados<br>pago<br>unitario libertad<br>Acciones<br>Seleccione     |
| Aspirantes                               | Preinscritos Inscritos                                                                                                    | rga<br>asiva IIII Consultar<br>movimientos PC Contr<br>Total (3 persona<br>Nombres<br>CAMILO<br>CESAR AUGUSTO    | aseñas Descargar Desma<br>lista de<br>inscritos Desma<br>pago<br>unitari<br>5)<br>Apellidos<br>MUÑOZ GIRALDO<br>TORRES GOMEZ | Acciones                                                                        |
| Aspirantes                               | Preinscritos Inscritos                                                                                                    | rga<br>siva Consultar<br>movimientos Contr<br>Total (3 persona<br>Nombres<br>CAMILO<br>CESAR AUGUSTO<br>MANUEL   | Apellidos MUÑOZ GIRALDO TORRES GOMEZ BUSTAMANTE GIRALDO                                                                      | Acciones Seleccione Corregir Nombres Corregir documento                         |
| Aspirantes  Agregar                      | Preinscritos     Inscritos       Avance<br>inscripción     Image: Cambiar<br>programa<br>académico     Image: Cambiar<br>programa<br>académico       Documento       CC 3349879       CC 3103624       CC 2774336 | rga<br>asiva  Consultar<br>movimientos Contr<br>Total (3 persona<br>Nombres<br>CAMILO<br>CESAR AUGUSTO<br>MANUEL | s)  Apellidos  MUÑOZ GIRALDO  TORRES GOMEZ  BUSTAMANTE GIRALDO                                                               | Acciones Seleccione Seleccione Corregir Nombres Corregir documento Preinscribir |

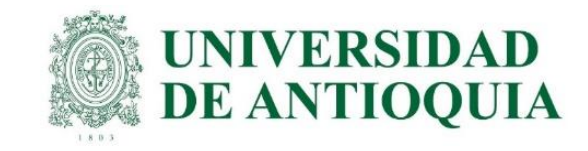

### Prerregistro unitario de estudiante en el ICFES

Pasos para registrar estudiantes en el ICFES de forma unitaria; se usa cuando la carga masiva no funciona y/o cuando el estudiante va a pagar el examen, porque la universidad ya le pagó antes o no hizo el prerregistro con anticipación.

#### El prerregistro se realiza de la siguiente forma:

- 1. Ingresar a <u>https://www.icfes.gov.co/</u> selecciona ingresa a PRISMA, o en el link <u>http://www2.icfesinteractivo.gov.co/prisma-</u> web/pages/administracion/autenticacion/cfes.jsf?faces-redirect=true#No-back-button
- 2. Entrar con usuario y contraseña del ICFES de cada programa académico.
- 3. Elegir inscripción, selecciona gestión de inscripción, seleccionar la prueba Saber Pro para profesionales y Saber TyT para técnicos y tecnólogos y clic en inscribir a examen o continuar inscripción.
- 4. En la pestaña aspirantes elegir el botón de agregar, luego en agregar matriculado ingresar tipo y número de documento, dar clic en buscar, después se ingresan los datos personales básicos. En el campo de información de pago para la inscripción al examen, se debe seleccionar <u>Institución Educativa</u> cuando la universidad hace el pago; de lo contrario se debe seleccionar <u>Estudiante</u> ya que el pago lo hará cada estudiante.
- 5. El estudiante que hace el pago directamente al ICFES, es el único que debe quedar marcado como pago unitario.

NOTA: Por ningún motivo seleccionar pago unitario a los estudiantes del pago UdeA; porque NO se puede modificar, y la UdeA no les puede pagar con esta opción.

Para finalizar, seleccionar **guardar** y se confirma dando clic en **aceptar** para que el estudiante quede agregado en la lista.

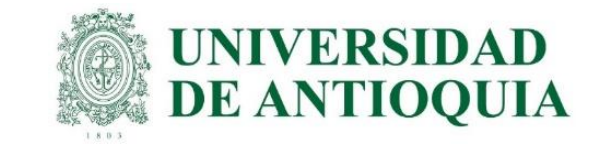

# 1. Ingresar a <u>https://www.icfes.gov.co/</u> selecciona ingresa a PRISMA, o en el link

<u>http://www2.icfesinteractivo.gov.co/prisma-web/pages/administracion/autenticacion/autenticacionlcfes.jsf?faces-</u> redirect=true#No-back-button

### 2. Entrar con usuario y contraseña del ICFES de cada programa académico.

| $www 2. icfes interactivo.gov. co/\prisma-web/pages/administracion/autenticacion/autenticacionIcfes. jsf? faces-redirect=true \# No-back-button/autenticacion/autenticacion/autenticacionIcfes. jsf? faces-redirect=true \# No-back-button/autenticacion/autenticacion/autenticacionIcfes. jsf? faces-redirect=true \# No-back-button/autenticacion/autenticacion/autenticacionIcfes. jsf? faces-redirect=true \# No-back-button/autenticacion/autenticacion/autenticacionIcfes. jsf? faces-redirect=true \# No-back-button/autenticacion/autenticacion/autenticacionIcfes. jsf? faces-redirect=true \# No-back-button/autenticacion/autenticacion/autenticacionIcfes. jsf? faces-redirect=true \# No-back-button/autenticacion/autenticacion/autenticacionIcfes. jsf? faces-redirect=true \# No-back-button/autenticacion/autenticacion/autenticacionIcfes. jsf? faces-redirect=true \# No-back-button/autenticacion/autenticacionIcfes. jsf? faces-redirect=true \# No-back-button/autenticacion/autenticacion/autenticacion/autenticacion/autenticacion/autenticacion/autenticacion/autenticacion/autent$ |
|----------------------------------------------------------------------------------------------------|
|                                                                                                    |
|                                                                                                    |
| PRISMA Mineducación Mineducación                                                                                                    |
| Bienvenido al Sistema PRISMA                                                                                                    |
|                                                                                                    |
| Bienvenido al Sistema PRISMA<br>Al ingresar al sistema podrá acceder a todos los servicios de PRISMA.                                                                                                    |
|                                                                                                    |
| Login                                                                                                    |
| Elija la opción de autenticación que prefiera para iniciar sesión en PRISMA:                                                                                                    |
| Usuario PRISMA Documento de identidad                                                                                                    |
| Usuario: * 02120123576                                                                                                    |
| Contraseña: *                                                                                                    |
| Entrar                                                                                                    |
| <u>Crear Usuario - persona   Crear Usuario - colegio   ¿Olvidó su contraseña? ¿Olvidó su usuario?</u>                                                                                                    |

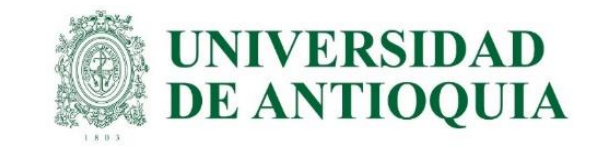

3. Elegir inscripción, selecciona gestión de inscripción, seleccionar la prueba Saber Pro para profesionales y Saber TyT para técnicos y tecnólogos y clic en inscribir a examen y/o continuar inscripción.

| PRISMA                                                                              |                              |                                   |                    |  |  |
|-------------------------------------------------------------------------------------|------------------------------|-----------------------------------|--------------------|--|--|
| Inscripción Citación Cerrar sesión                                                  |                              |                                   |                    |  |  |
| Inscripción 👻 Aplicación 👻                                                          |                              |                                   |                    |  |  |
| Pre Registrar                                                                       |                              |                                   |                    |  |  |
| Ver Información del Programa                                                        |                              |                                   |                    |  |  |
| Avance inscripción                                                                  |                              |                                   |                    |  |  |
| Gestión de inscripción                                                              | articipar o continuar c      | on la inscripción de sus estudian | ites               |  |  |
| Convocatoria                                                                        |                              | Exámenes a participar             | Acciones           |  |  |
| Nacional<br>Fecha de presentación del e<br>20 de octubre de 2019                    | camen:                       | Saber Pro                         | Inscribir a examen |  |  |
| En el exterior<br>Fecha de presentación del e<br>01 de octubre de 2019 - 30 de octu | <b>kamen:</b><br>bre de 2019 | Saber Pro                         | Inscribir a examen |  |  |

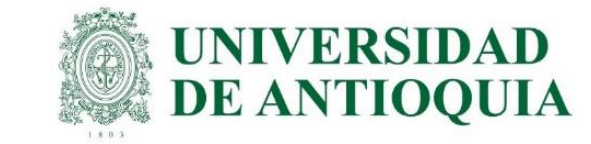

4. En la pestaña aspirantes elegir el botón de agregar, luego en agregar matriculado ingresar tipo y número de documento, dar clic en buscar, después se ingresan los datos personales básicos. En el campo de información de pago para la inscripción al examen, se debe seleccionar <u>Institución Educativa</u> cuando la universidad hace el pago; de lo contrario se debe seleccionar <u>Estudiante</u> ya que el pago lo hará cada estudiante.

| [n | scrip  | ción Sabeı     | тут                                             |                             |                                                    |                            | saber pro                                |
|----|--------|----------------|-------------------------------------------------|-----------------------------|----------------------------------------------------|----------------------------|------------------------------------------|
|    | Saber  | ТуТ            |                                                 |                             |                                                    |                            |                                          |
|    | Aspira | ntes Preinsc   | ritos Inscritos                                 |                             |                                                    |                            |                                          |
|    | A 63   | gregar 📑 Avanc | e Cambiar<br>programa académico                 | Carga Consultar 🕬           | Contraseñas 惧 Descargar 🙎<br>lista de<br>inscritos | Desma<br>pago<br>unitari   | orcar and pago a privados de la libertad |
|    |        |                |                                                 | Total (4 per                | sonas)                                             |                            |                                          |
|    |        |                | Documento                                       | Nombres                     | Apellidos                                          |                            | Acciones                                 |
|    |        |                | CC 334                                          | CAMILO                      | MUÑOZ                                              |                            | Seleccione                               |
|    |        |                | CC 310                                          | CESAR                       | TORRES GOMEZ                                       |                            | Seleccione 🔽                             |
|    |        |                | CC 3349                                         | JORGE                       | RAMIREZ                                            |                            | Seleccione 🔽                             |
|    |        |                | CC 2774                                         | MANUEL                      | BUSTAMANTE GIRALDO                                 |                            | Seleccione 🔽                             |
|    |        |                |                                                 | ·⊲ ≪ 1                      | ₽> ₽1                                              |                            |                                          |
|    |        | Inscripció     | ón Saber TyT                                    |                             |                                                    |                            | saber pro                                |
|    |        | Saber TyT      |                                                 | Igregar Matriculado         | ×                                                  |                            |                                          |
|    |        | Aspirantes     | s Preinscritos Inso                             | i Ingrese por favor el tip  | o y número de documento.                           |                            |                                          |
|    |        | 🕒 Agreg        | gar 🧱 Avance 🛛 💽 Ca<br>inscripción 🛛 💽 pr<br>ac | — Búsqueda —————            |                                                    | esmarcar<br>ago<br>nitario | Marcar<br>pago<br>unitario libertad      |
|    |        |                | Doc                                             | Tipo de documento * TARJETA | A DE IDENTIDAD                                     |                            |                                          |
|    |        |                |                                                 | Número * 10000              | 00622                                              |                            | Acciones                                 |
|    |        |                | CC 334987                                       |                             |                                                    | Se                         | eleccione                                |
|    |        |                | 1 0.0.3103624                                   | LESAK AUGUSTO               | TURKES GUMEZ                                       | 5                          |                                          |

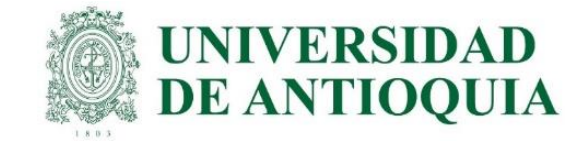

#### 5. El estudiante que hace el pago directamente al ICFES, es el único que debe quedar marcado como pago unitario.

NOTA: Por ningún motivo seleccionar pago unitario a los estudiantes del pago UdeA; porque NO se puede modificar, y la UdeA no les puede pagar con esta opción.

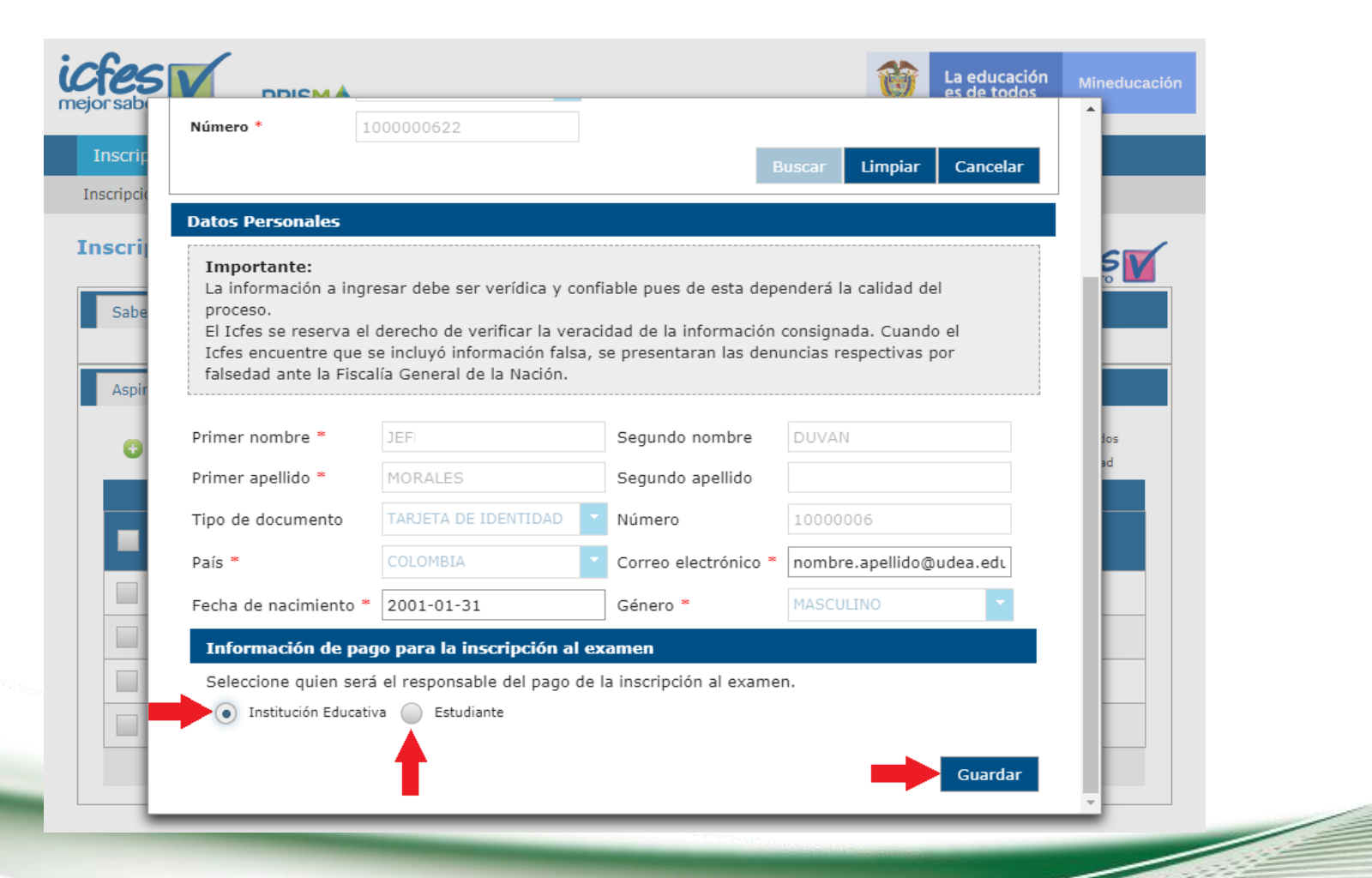

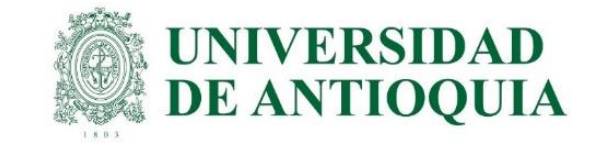

### 6. Para finalizar, seleccionar guardar y se confirma dando clic en aceptar para que el estudiante quede agregado en la lista.

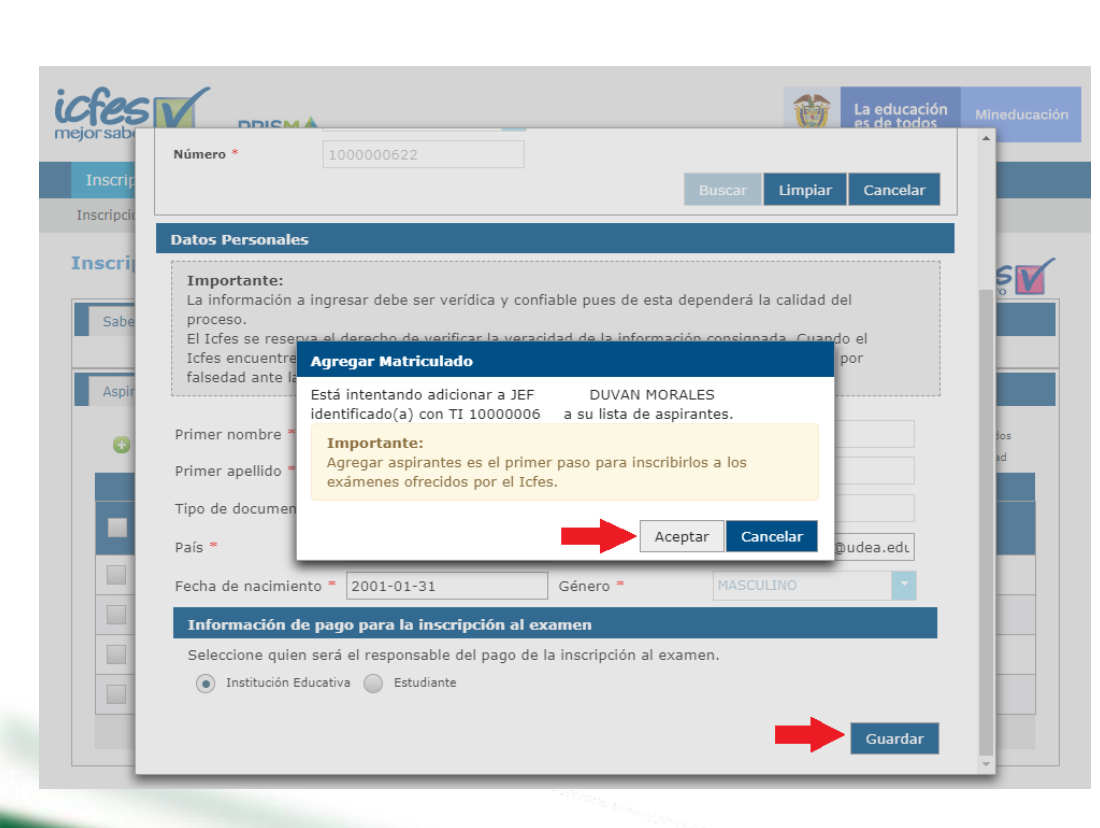

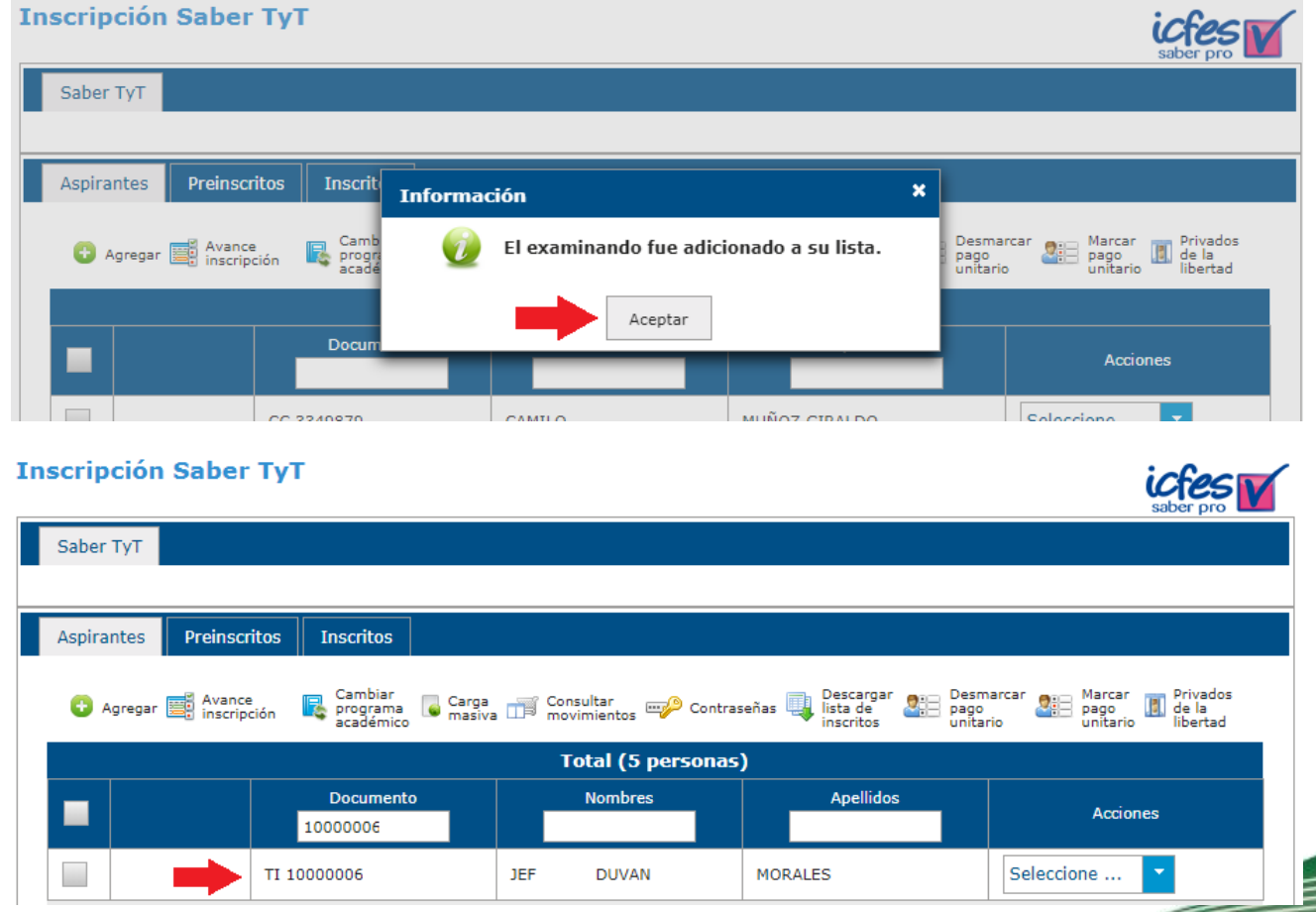

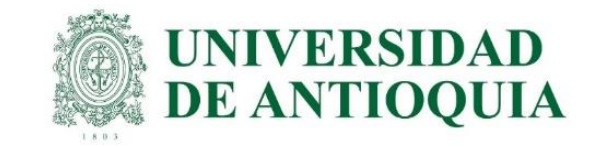

# Seguimiento al registro de estudiantes y envío de usuario y contraseña. Del 6 al 15 de julio.

Cada unidad académica debe hacer el seguimiento en la preinscripción de los estudiantes en el ICFES y enviar el usuario y contraseña a aquellos estudiantes que no reciben correo por parte del ICFES. Enviar a cada estudiante prerregistrado en avido la guía etapa 3 para que cada uno se inscriba correctamente en el ICFES.

#### Se realiza de la siguiente forma:

- 1. Ingresar con los pasos 1, 2 y 3 descritos anteriormente en prerregistro ICFES. En la pestaña aspirantes elegir el botón de contraseñas, luego se descarga en excel.
- 2. En el archivo están los usuarios y contraseñas de los estudiantes. Si el estudiante no recibió correo del ICFES, la unidad académica debe enviarle el usuario y contraseña de forma individual, a cada uno para hacer que el estudiante finalice en registro en el ICFES, porque estos datos no se pueden mezclar entre estudiantes, ya que se bloquea el registro. <u>https://www.youtube.com/watch?v=bUR-9h99Y\_Y</u>
- 3. Si el usuario es un correo electrónico y la contraseña aparece definida por el usuario, se le indica al estudiante que debe ingresar con ese correo y si no recuerda la contraseña, la puede restablecer en el sistema **PRISMA.**
- 4. <u>El estudiante debe inscribirse con todos los datos personales, académicos, socioeconómicos y datos de citación virtual o presencial,</u> con solo crear la cuenta de usuario en PRISMA no es suficiente y no queda inscrito; entonces la universidad no puede hacer el pago y el estudiante no puede presentar el examen y debe esperar un semestre para hacer todo el proceso nuevamente. En la guía etapa 3 está la información detallada para enviarla a cada estudiante.
- 5. La unidad académica tiene plazo hasta el 15 de julio para tener todos los estudiantes en la pestaña de preinscritos; es decir, que todos los estudiantes queden registrados en PRISMA con todos los datos personales, para que la UdeA pueda continuar con el proceso de pago.

<u>Enviar a cada estudiante la guía etapa 3 para que cada uno haga el registro exitoso en ICFES.</u>

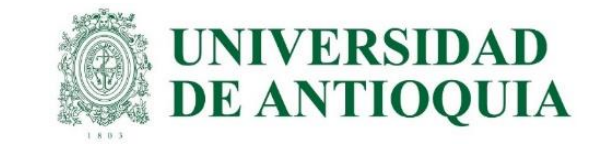

 Ingresar con los pasos 1, 2 y 3 descritos anteriormente en prerregistro ICFES. En la pestaña aspirantes elegir el botón de contraseñas, luego se descarga en excel.

| Aspira                                                                                                    | antes Preinscritos    | Inscritos       |                                       |                       |                         |                      |              |              |  |  |
|----------------------------------------------------------------------------------------------------|-----------------------|-----------------|---------------------------------------|-----------------------|-------------------------|----------------------|--------------|--------------|--|--|
| 🔁 Agregar 🧱 Avance programa académico 🕼 Carga 📷 Contraseñas inscripción 🕼 Descargar académico III Privados de la libertad |                       |                 |                                       |                       |                         |                      |              |              |  |  |
|                                                                                                    |                       |                 | Tota                                  | l (24 person          | is)                     |                      |              |              |  |  |
|                                                                                                    | Documento             |                 | No                                    | mbres                 | Apellidos               |                      | Acciones     |              |  |  |
|                                                                                                    | CC 10278888 JH        |                 | JHOAN AICA                            | N AICARDO VEGA PATINO |                         | GA PATINO            | Seleccione 🔻 |              |  |  |
|                                                                                                    | CC 10336549 JUAN      |                 | JUAN CAMIL                            | CAMILO GIL VÉLEZ      |                         | Seleccione           |              |              |  |  |
|                                                                                                    |                       |                 |                                       |                       |                         |                      |              | ¥ 🚔          |  |  |
| ¢#                                                                                                    | Tipo de Documento     | Número de Docum | ento 🗘                                | Nombre                |                         | \$ Usuario           | ≎ Cor        | ntraseña     |  |  |
| 1                                                                                                    | Cédula de extranjería | CE555063        | SEIS                                  | TRES                  |                         | CE555063@yopmail.com | Definida po  | r el usuario |  |  |
| 2                                                                                                    | Cédula de extranjería | CE555065        | SEIS                                  | CINCO                 |                         | CE555065@yopmail.com | Definida po  | r el usuario |  |  |
| 3 Cédula de ciudadanía 2355664546                                                                                         |                       | ESTU            | ESTUDIANTE UNITARIO ICFES222231325399 |                       | Definida por el usuario |                      |              |              |  |  |
|                                                                                                    |                       |                 | 14                                    | ⊲ 1 ⊳ 0               | -1                      |                      |              |              |  |  |

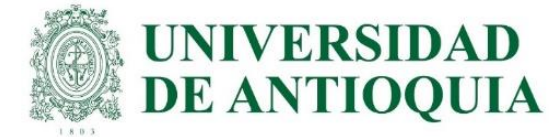

2. En el archivo están los usuarios y contraseñas de los estudiantes. Si el estudiante no recibió correo del ICFES, la unidad académica debe enviarle el usuario y contraseña de forma individual, a cada uno para hacer que el estudiante finalice en registro en el ICFES, porque estos datos no se pueden mezclar entre estudiantes, ya que se bloquea el registro. <u>https://www.youtube.com/watch?v=bUR-9h99Y\_Y</u>

3. Si el usuario es un correo electrónico y la contraseña aparece definida por el usuario, se le indica al estudiante que debe ingresar con ese correo y si no recuerda la contraseña, la puede restablecer en el sistema PRISMA.

| 43 | 3 - : )              | < ✓ fx                | Tipo de Documento         |                      |                               |                         |              |      |                  |
|----|----------------------|-----------------------|---------------------------|----------------------|-------------------------------|-------------------------|--------------|------|------------------|
|    | Α                    | В                     |                           | С                    | D                             | E                       |              | F    |                  |
|    | ۲                    |                       | EDUCACIÓN                 |                      |                               |                         |              |      | icfe             |
| !  | LIST/<br>Señor       | <b>ADO</b> I<br>usuar | DE PERSO                  | onas au<br>de que la | Clave es                      | AS PARA<br>persona      | PRE<br>e int | SENT | AR EL<br>erible, |
|    | Tipo de Documento    | Número de Docu        | mento Nombre              |                      | Usuario                       | Contraseña              |              |      |                  |
| -  | Cedula de ciudadania |                       | 123 LEIDY YURANY ARBOLE   | DA                   | ictes222233209757             | dana-w                  |              |      |                  |
| 2  | Cedula de ciudadania |                       | 123 CLAUDIA VALENCIA      | -                    | claudiay.valencia@udea.edu.co | Definida por el usuario |              |      |                  |
| 2  | Cedula de ciudadania |                       | 123 SARA LONDONO          |                      | ictes222233142307             | 0PGjb8                  |              |      |                  |
| -  | Cédula de ciudadania |                       | 123 IVANNA MARIA GIRALDO  | )                    | ictes222233142308             | aYOd/6                  |              |      |                  |
| ÷. | Cédula de ciudadanía |                       | 123 SANTIAGO VALLEJO      |                      | santiago.vallejo@udea.edu.co  | Definida por el usuario |              |      |                  |
|    | Cédula de ciudadanía |                       | 123 SEBASTIAN OSPINA      |                      | ictes25333212                 | 5vHU10                  |              |      |                  |
| _0 | Cédula de ciudadanía |                       | 123 JULIANA YULIETH BUSTA | MANTE                | icfes222233142313             | 9a3DGf                  |              |      |                  |
| 1  | Cédula de ciudadanía |                       | 123 CAROLINA QUIÑONES     |                      | icfes222233142314             | y5pPL3                  |              |      |                  |
|    |                      |                       |                           |                      |                               |                         |              |      |                  |

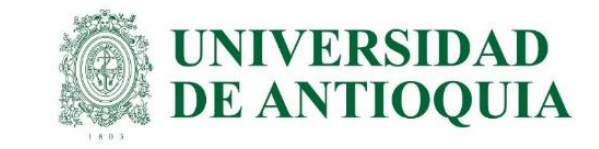

4. El estudiante debe inscribirse con todos los datos personales, académicos, socioeconómicos y datos de citación virtual o presencial, porque con solo crear la cuenta de usuario en PRISMA no es suficiente y no queda inscrito; entonces la universidad no puede hacer el pago y el estudiante no puede presentar el examen y debe esperar un semestre para hacer todo el proceso nuevamente.

En la guía etapa 3 está la información detallada para enviarla a cada estudiante.

| Información Personal                  | Información Académica | Información de Citación | Información Socioeconómica | Resumen |  |  |
|---------------------------------------|-----------------------|-------------------------|----------------------------|---------|--|--|
| Autorización Uso Información Personal |                       |                         |                            |         |  |  |

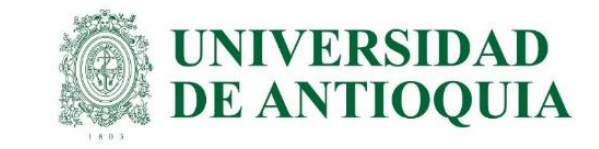

5. La unidad académica tiene plazo hasta el 15 de julio para tener todos los estudiantes en la pestaña de preinscritos; es decir, que todos los estudiantes queden registrados en PRISMA con todos los datos personales a más tardar el 15 de julio para que la UdeA pueda continuar con el proceso de pago.

| Saber Pro                                                                                                    |             |                  |                    |              |  |  |  |  |  |  |
|----------------------------------------------------------------------------------------------------|-------------|------------------|--------------------|--------------|--|--|--|--|--|--|
|                                                                                                    |             |                  |                    |              |  |  |  |  |  |  |
| Preinscritos Inscritos                                                                                                    |             |                  |                    |              |  |  |  |  |  |  |
| 🛒 Avance inscripción 🛛 🖳 Cambiar programa académico 📷 Consultar movimientos 🚎 Contraseñas 🚑 Marcar pago unitario 📸 Referencia Grupo |             |                  |                    |              |  |  |  |  |  |  |
|                                                                                                    |             | Total (19 person | as)                |              |  |  |  |  |  |  |
|                                                                                                    | Documento   | Nombres          | Apellidos          | Acciones     |  |  |  |  |  |  |
|                                                                                                    | CC 10469335 | DANIEL ALEXÁNDER | VERA RAVE          | Seleccione 🔽 |  |  |  |  |  |  |
|                                                                                                    | CC 10021057 | DEISY            | VALLADALES LONDOÑO | Seleccione   |  |  |  |  |  |  |
|                                                                                                    | CC 10278888 | DINAMERARY       | MONSALVE SEPULVEDA | Seleccione 🝷 |  |  |  |  |  |  |

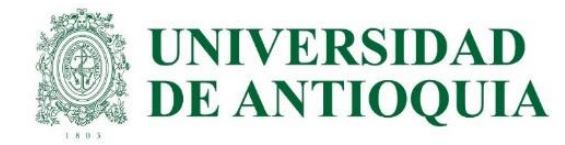

# Información importante para tener en cuenta

**1.** Únicamente se marca pago unitario para el estudiante que le paga al ICFES directamente porque la UdeA ya le pagó antes. Por ningún motivo marcar pago unitario a los estudiantes del pago UdeA, porque no se puede modificar y la UdeA no les puede pagar porque el sistema PRISMA del ICFES NO permite cambiar ese campo.

2. Prerregistro y registro ordinario paga estudiante al ICFES, del 6 al 26 de julio.

**3.** El estudiante puede crear la cuenta de usuario en el ICFES con cualquier correo, personal o institucional o el que mejor le funcione para el trámite con el ICFES. Puede crear varias cuentas con varios correos en caso de requerirlo.

**4.** Los usuarios y contraseñas enviados por el ICFES no tienen vencimiento, el estudiante los puede usar en cualquier momento para activar la cuenta de usuario y hacer el registro completo con todos los datos personales.

5. El sistema del ICFES está habilitado las 24 horas del día, los 7 días de la semana, todos los días calendario, para que los estudiantes realicen el registro completo en cualquier momento.

6. Cuando la UdeA haga el pago, los estudiantes quedaran en la pestaña de inscritos, y de allí se pueden descargar los listados con los inscritos para que la unidad académica conserve el definitivo siguiendo los mismos pasos de ingreso por programa para el prerregistro.

7. El programa podrá acceder a la información de usuario y contraseña temporales para enviarla al estudiante en caso de que este no reciba el correo del ICFES.

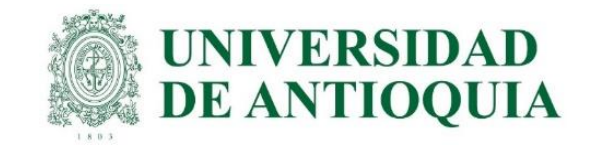

# Información importante para tener en cuenta

8. El prerregistro debe hacerse por medio de la universidad para cumplir el requisito de grado, no debe hacerse de forma individual.

**9.** Únicamente se puede hacer el pago cuando el estudiante finalice el registro en el ICFES con toda la información personal; por ello es muy importante que cada unidad académica haga el seguimiento a los estudiantes y que estos queden inscritos oportunamente en el ICFES a más tardar el **15 de julio**, para proceder con el pago por parte de la universidad.

**10.** Los estudiantes a los cuales la UdeA ya les pagó en un semestre anterior o se les pasaron las fechas de inscripciones previas, deben hacer el prerregistro en la respectiva unidad académica **del 6 al 26 de julio** con recaudo ordinario por valor de \$93.000.

**11.** El ICFES ofrece registro y recaudo extraordinario del 28 de julio al 1 de agosto por valor de \$136.500. Si el estudiante no hizo el proceso en el tiempo ordinario, en estas fechas puede hacer el prerregistro en la unidad académica y hacer el pago con tarifa extraordinaria al ICFES.

**12.** Cualquier inquietud con el sistema PRISMA del ICFES se debe resolver por medio de las líneas 601 484 14 10 - 14 60, y/o escribir a <a href="https://bit.ly/3L6MO8g">https://bit.ly/3L6MO8g</a>

#### https://www2.icfes.gov.co/web/guest/canales-de-atenci%C3%B3n

**13.** El requisito para grado en la UdeA es el certificado de presentación de las pruebas, el cual se descarga a la semana siguiente del examen o en la fecha indicada por el ICFES, y se presenta en la unidad académica cuando se inscribe para grados. No tienen que esperar los resultados para graduarse.

14. La Universidad solo paga el examen en Colombia; para el Exterior el estudiante paga al ICFES y se debe ingresar en la opción Saber Pro y TyT en el Exterior. El registro ordinario es del 6 al 26 de julio con tarifa de \$193.500 y el extraordinario del 28 de julio al 1 de agosto por valor de \$296.500.